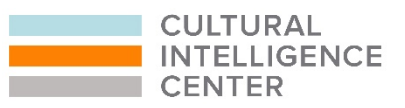

## **GUIDELINES FOR REDEEMING YOUR DIGITAL CREDENTIALS**

Congratulations on taking a decisive step toward your professional advancement! We hope you found our courses and resources to be helpful as you navigate our diverse and globalized world.

The final step after completing our cultural intelligence coursework is to request your digital credentials. Please follow the simple steps below:

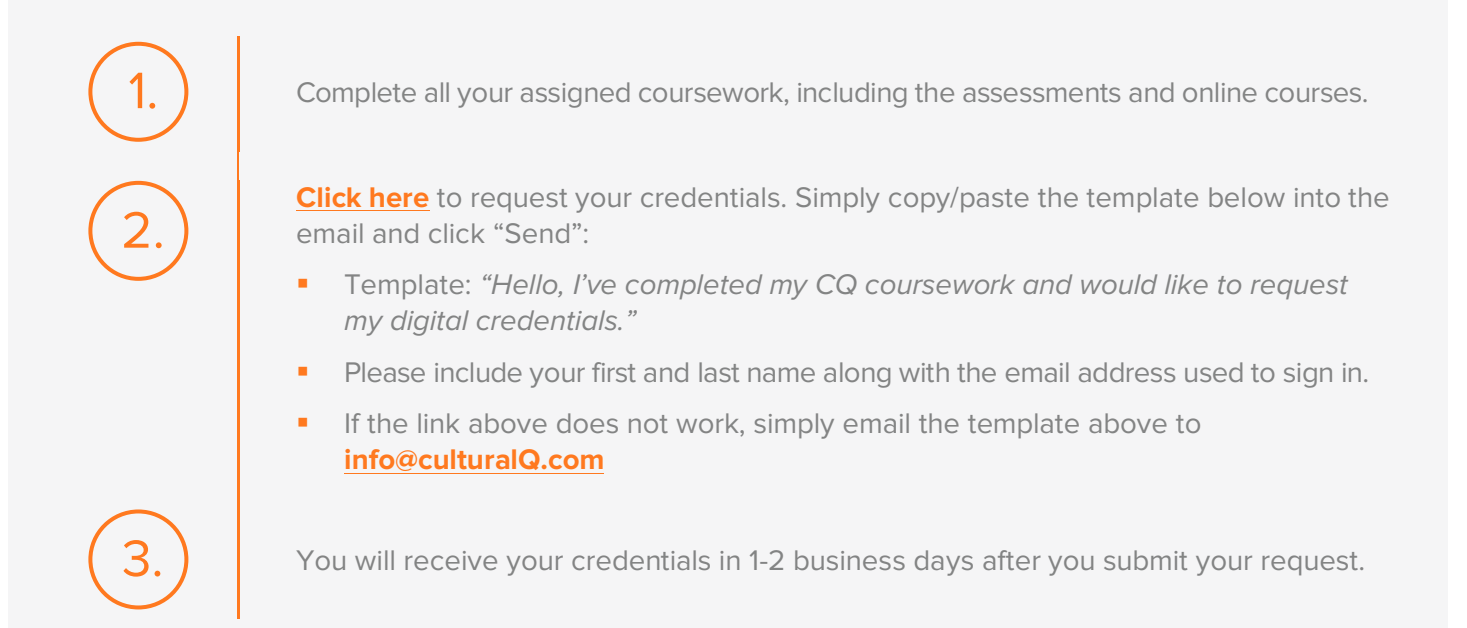

## I've Received My Digital Credentials. What's Next?

Congratulations! All that hard work paid off, and you now have a brand new digital credential. Here's how you can get the most use out of it:

## USING YOUR CREDENTIAL

- How Do I Use My New Credential?
- How Do I Add Credentials To My Mobile
  Digital Wallet?
- How Can I Use My Credential's Unique URL?
- How Can I Download And Print My
  <u>Certificate?</u>

## CHANGING YOUR CREDENTIAL

- How Do I Request A Name Change?
- How Do I Make My Credential
  Private/Public?
- How Do I Change The Email Address
  Attached To My Certificate?